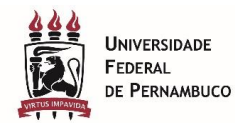

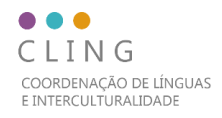

## GUIA DE UTILIZAÇÃO DA PLATAFORMA EXAM.NET

Para realizar as Provas de Proficiência dos Programas de Pós-Graduação da UFPE aplicadas pela Coordenação de Línguas e Interculturalidade (Cling), unidade ligada à Diretoria de Relações Internacionais da UFPE, o candidato utilizará a plataforma <u>http://exam.net/</u>.

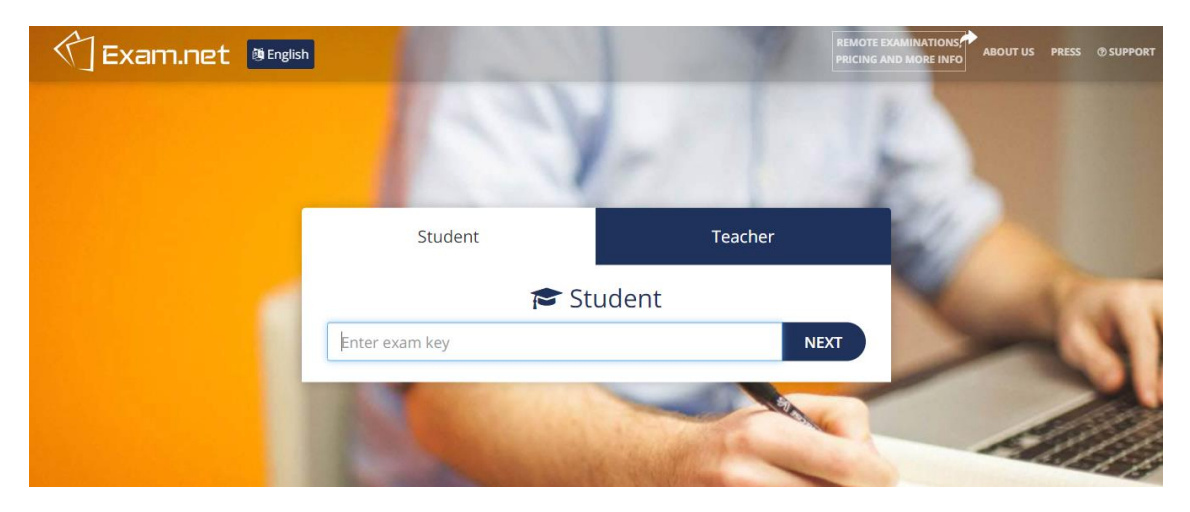

O candidato deve digitar o código da prova (mais informações no Manual para aplicação de prova de proficiência em língua estrangeira na modalidade remota, disponível no site da DRI, na aba "Prova de Proficiência – PPGs") e seguir para a próxima tela.

| Exam.net @English |                                                                                                    | REMC                                                                                                    | NG AND MORE INFO | OUT US PRESS ⑦ SUPPORT |
|-------------------|----------------------------------------------------------------------------------------------------|----------------------------------------------------------------------------------------------------|------------------|------------------------|
|                   | 10.20                                                                                                    |                                                                                                    | 1                |                        |
|                   | Student                                                                                                    | Teacher                                                                                                    |                  |                        |
|                   | 🔁 Stu                                                                                                    | ldent                                                                                                    | 24               |                        |
|                   | Chave da prova já vem preenchida da                                                                             | a tela anterior   CHANGE                                                                                                    |                  | Al an                  |
|                   | Student id                                                                                                    |                                                                                                    |                  |                        |
|                   | FETCH TH                                                                                                    | IE EXAM                                                                                                    |                  |                        |
|                   | Please enter some information about yourself. To read m                                                         | ore about why we need your personal data, click <u>here</u> .                                                                                                    | -                |                        |
|                   | And and the second second second second second second second second second second second second second second s | and the first filling of the second second |                  | 15                     |

Nesta tela, o candidato deve digitar o CPF (o sistema não diferencia entre CPFs com os . e – ou sem) e clicar no botão de realizar o exame.

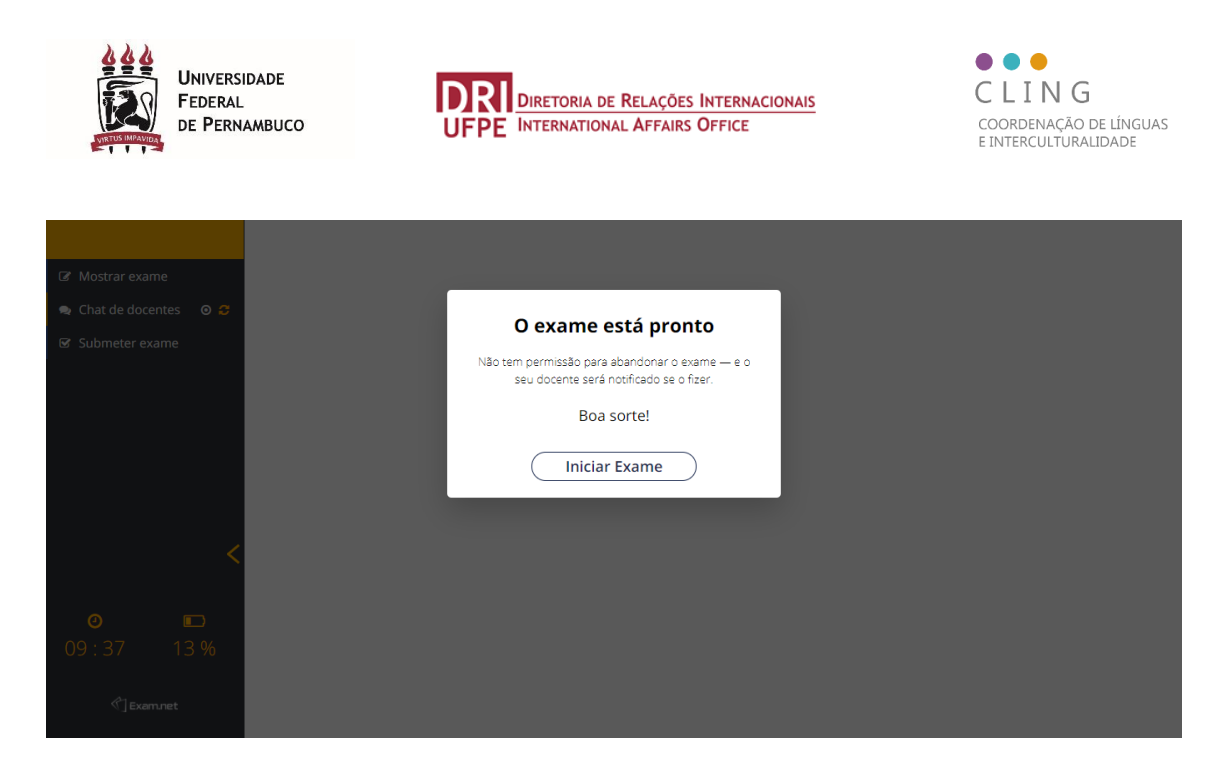

O candidato será direcionado para a tela de realização do exame.

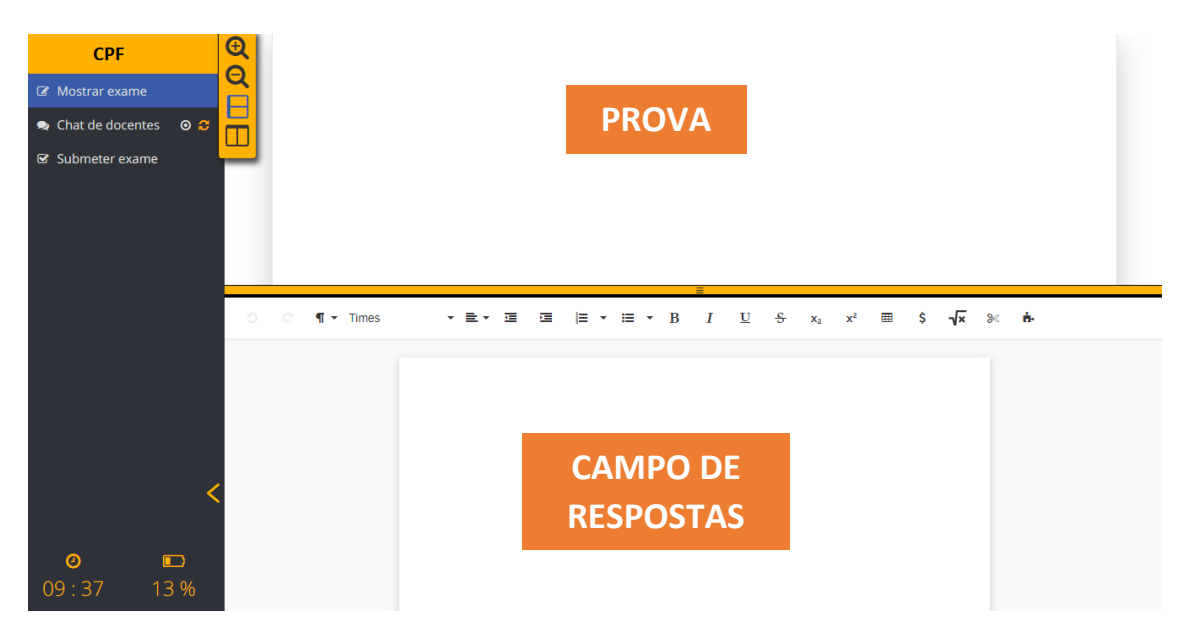

Esta é a tela de aplicação do exame. O CPF do candidato aparece no topo, em cima do menu de navegação e ao lado das ferramentas do sistema, onde é possível aumentar e diminuir o zoom e mudar a organização do painel de leitura (lado a lado ou em cima e embaixo).

Os comandos podem ser vistos em detalhe na próxima imagem.

A plataforma é composta por três áreas principais: Menus Laterais, Área Superior (parte onde se encontra o Exame propriamente dito) e Área Inferior (parte onde as respostas serão digitadas – espécie de processador de texto)

As respostas às questões do exame deverão ser efetuadas na Área Inferior da Plataforma, obedecendo aos comandos e direcionamentos para essa finalidade.

O candidato deverá enumerar cada questão e digitar a respectiva resposta – (Digita-se "Questão 01 – Resposta: xxxxxxxxx")

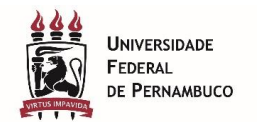

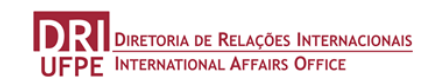

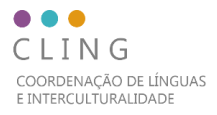

Ao concluir o exame, o candidato deverá necessariamente escolher no Menu Lateral a opção "Submit exam" ou "Submeter exame" para finalizar e enviar as respostas. Ao chegar no tempo limite destinado para o exame conforme Edital do Programa de Pós-Graduação, o sistema irá finalizar o teste automaticamente, encaminhando as respostas digitadas até aquele instante.

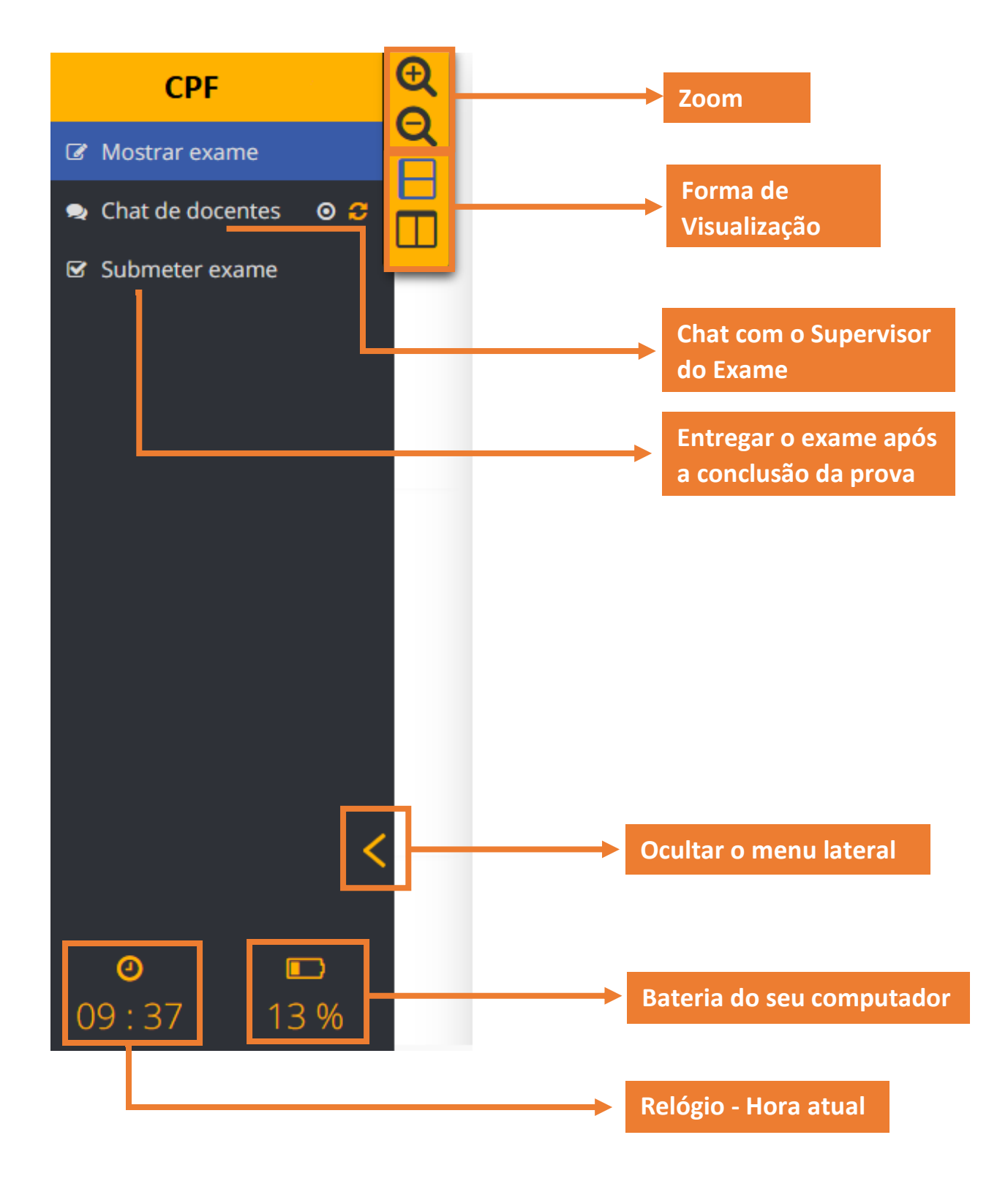

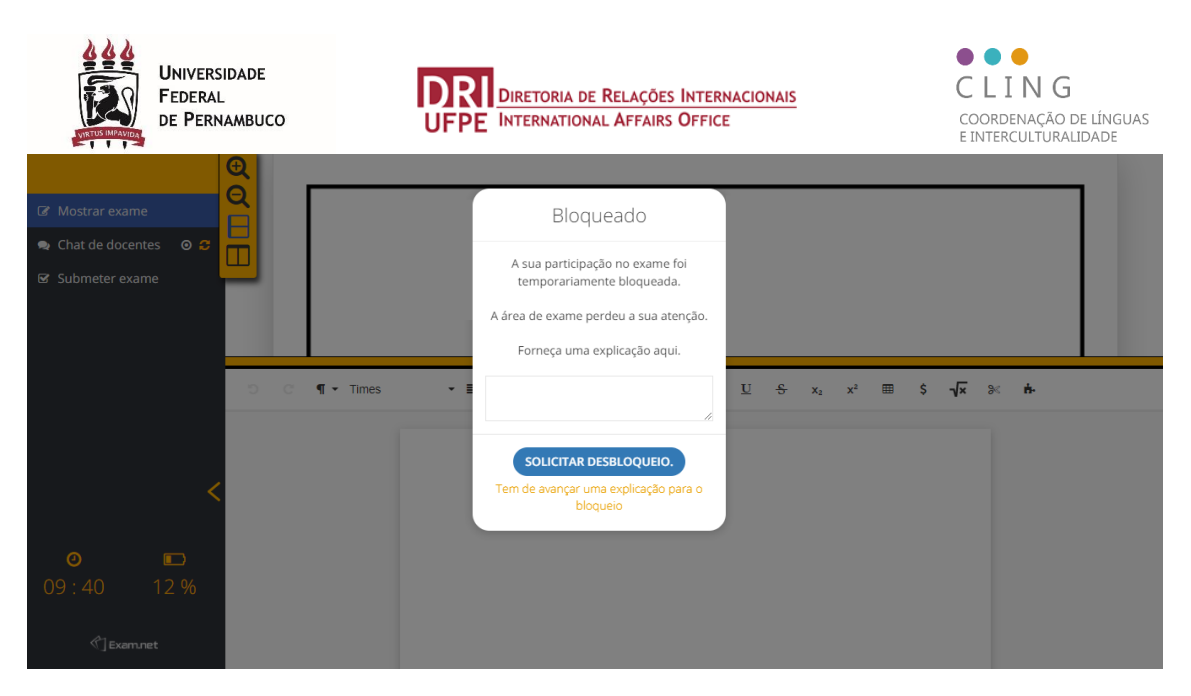

Caso o candidato tente sair da tela do exame, a prova será bloqueada automaticamente.